## Zebra TC25/TC26 Scanner

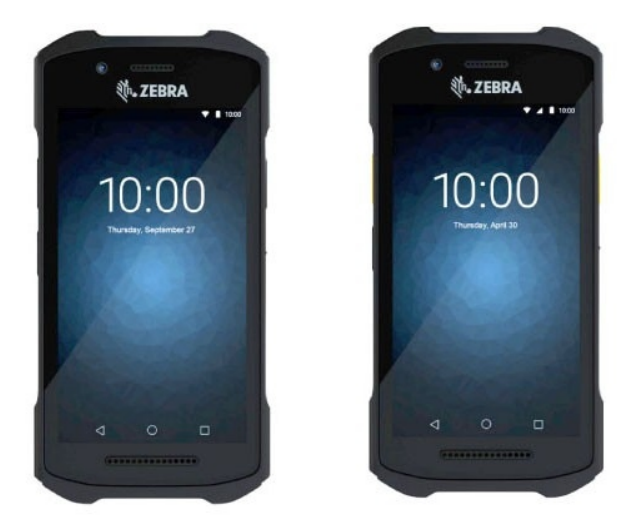

A new type of PDA device which is similar to BlueBird device but less expensive.

## How to install?

- 1. Unbox the zebra scanner and battery
- 2. attach the supplied strap, the plastic part of the strap clips into the bottom of the Zebra TC26 scanner near to the charging port.
- 3. Turn the unit on using the button on the top of the device and then when it has booted, carry out the following to setup the device:
  - a. Select the relevant language setting for the customer and select "Get Started".
    - blocked URL
  - b. If you are using the device with a SIM card then you will be asked to enter the SIM PIN number (this is different from the PIN number for unlocking the screen that can be configured later).
    - i. If you are not using a SIM card you can skip the "setup mobile network" screen.
  - c. Connect to the customers chosen WiFi SSID, if the unit is being configured off-site, remind the customer that they need to connect to their WiFi SSID when it arrives. blocked URL
  - d. At the "bring data from..." page, select "DONT COPY" at the bottom left of the screen. blocked URL
  - e. Login to the customer google account, ask the customer to create one if it doesn't exist. blocked URL
  - f. Agree to the google terms of service.
  - g. You will then be asked to select which "google services" you would like to use.
    - i. "Automatically back up device data"
    - ii. "Let Google's location service help apps"
    - iii. "Improve location accuracy"
    - iv. "Help improve your Android experience"
    - v. Now click "next"
  - h. set a pin for device access if required by the customer. This can be added later if you do not have this guidance from the customer.
  - i. select "next" at the "See whats trending" page.
  - i. select "skip" at the google voice assistant
  - k. select "skip" at the google pay setup
  - I. select "no thanks" at the "anything else?" page
- 4. If the device is being used in "WiFi only mode" without a SIM card, it is advised to place the device into "airplane only mode" and then turning on "Wifi" manually (do this by swiping down from the top of the screen). This avoids a periodic warning message.

## **Next step** we need to config DataWedge on the phone:

Configure DataWedge to output scans via intent:

1. Launch the DataWedge via Apps > DataWedge.

|           |             | ľ        | 3:17 PN  |
|-----------|-------------|----------|----------|
|           | Q Sear      | ch apps  |          |
|           |             | 31       |          |
| Bluetooth | Calculator  | Calendar | Camera   |
| -         | $\bigcirc$  | Y        | -        |
| Cell Broa | Chrome      | Clock    | Contacts |
|           |             |          |          |
| DataWed   | Diagnosti   | Drive    | Duo      |
|           |             | 0        | M        |
| DW Basic  | DWDemo      | Files    | Gmail    |
| G         |             | •        | <b>?</b> |
| Google    | Install ATL | License  | Maps     |
| •••••••   |             |          |          |

2. Edit the Profile0 (default) .... (delete all the exist profile if needed)

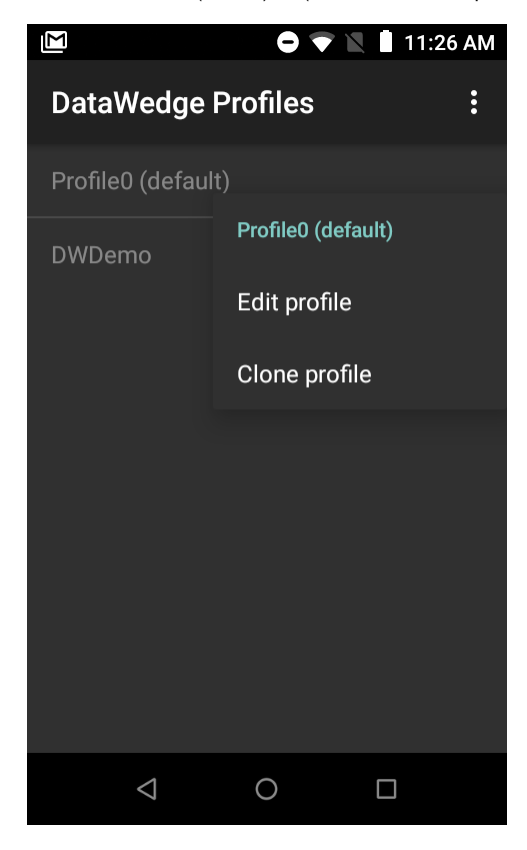

- 3. Confirm the following settings:

  - The profile is enabled
    Barcode input is enabled
    Intent output is enabled

|                                                                                                    | 11:26 AM | 🔟 🗖 👘 🔽 📋 11:26 AM                                                                 |  |
|----------------------------------------------------------------------------------------------------|----------|------------------------------------------------------------------------------------|--|
| Profile: Profile0 (default)                                                                                                    |          | Profile: Profile0 (default)                                                        |  |
| Profile enabled                                                                                                    |          | Enable or disable Data Capture Plus                                                |  |
|                                                                                                    |          | Barcode input                                                                      |  |
| Data Capture Plus                                                                                                    |          | Enabled                                                                            |  |
| Enabled<br>Enable or disable Data Capture Plus                                                                                                    |          |                                                                                    |  |
|                                                                                                    |          | Scanner selection<br>Auto (2D Barcode Imager)                                      |  |
| Barcode input                                                                                                    |          |                                                                                    |  |
| Enabled<br>Enable/disable scanner input                                                                                                    |          | Auto switch to default on event<br>Disabled                                        |  |
| Scanner selection<br>Auto (2D Barcode Imager)                                                                                                    |          | <b>Configure scanner settings</b><br>Click to configure the scanner(s) parameters. |  |
| Auto switch to default on event                                                                                                    |          | Voice input (Beta)                                                                 |  |
|                                                                                                    |          |                                                                                    |  |
|                                                                                                    | 11:27 AM |                                                                                    |  |
| Profile: Profile0 (default)                                                                                                    |          |                                                                                    |  |
| Basic data formatting                                                                                                    |          |                                                                                    |  |
| Apply simple formatting for Keystroke                                                                                                    | output   |                                                                                    |  |
| Apply simple formatting for Keystroke                                                                                                    | output   |                                                                                    |  |
| Apply simple formatting for Keystroke<br>Intent output<br>Enabled<br>Enable/disable output via intent                                                                                 | output   |                                                                                    |  |
| Apply simple formatting for Keystroke<br>Intent output<br>Enabled<br>Enable/disable output via intent                                                                                 | • output |                                                                                    |  |
| Apply simple formatting for Keystroke<br>Intent output<br>Enabled<br>Enable/disable output via intent<br>Intent action<br>com.secutix.accesscontrol                                   | • output |                                                                                    |  |
| Apply simple formatting for Keystroke Intent output Enabled Enable/disable output via intent Intent action com.secutix.accesscontrol Intent category Specify the intent category name | • output |                                                                                    |  |

On TC26 there will be a check box Hardware Trigger make sure to check this

0

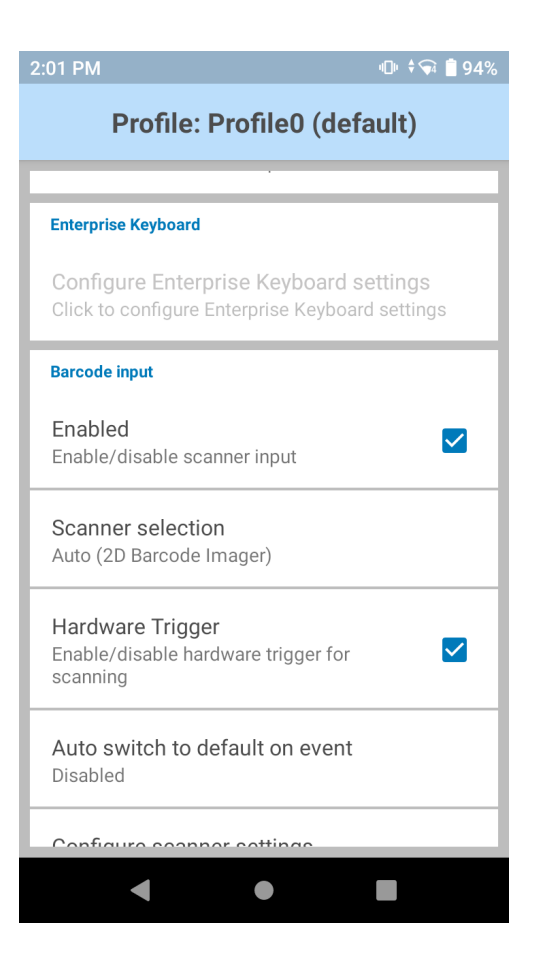

Configure the intent output as follows (VERY IMPORTANT!!!):

- Intent action: com.secutix.accesscontrol
- Intent category: (leave blank)
  Intent delivery: Broadcast intent

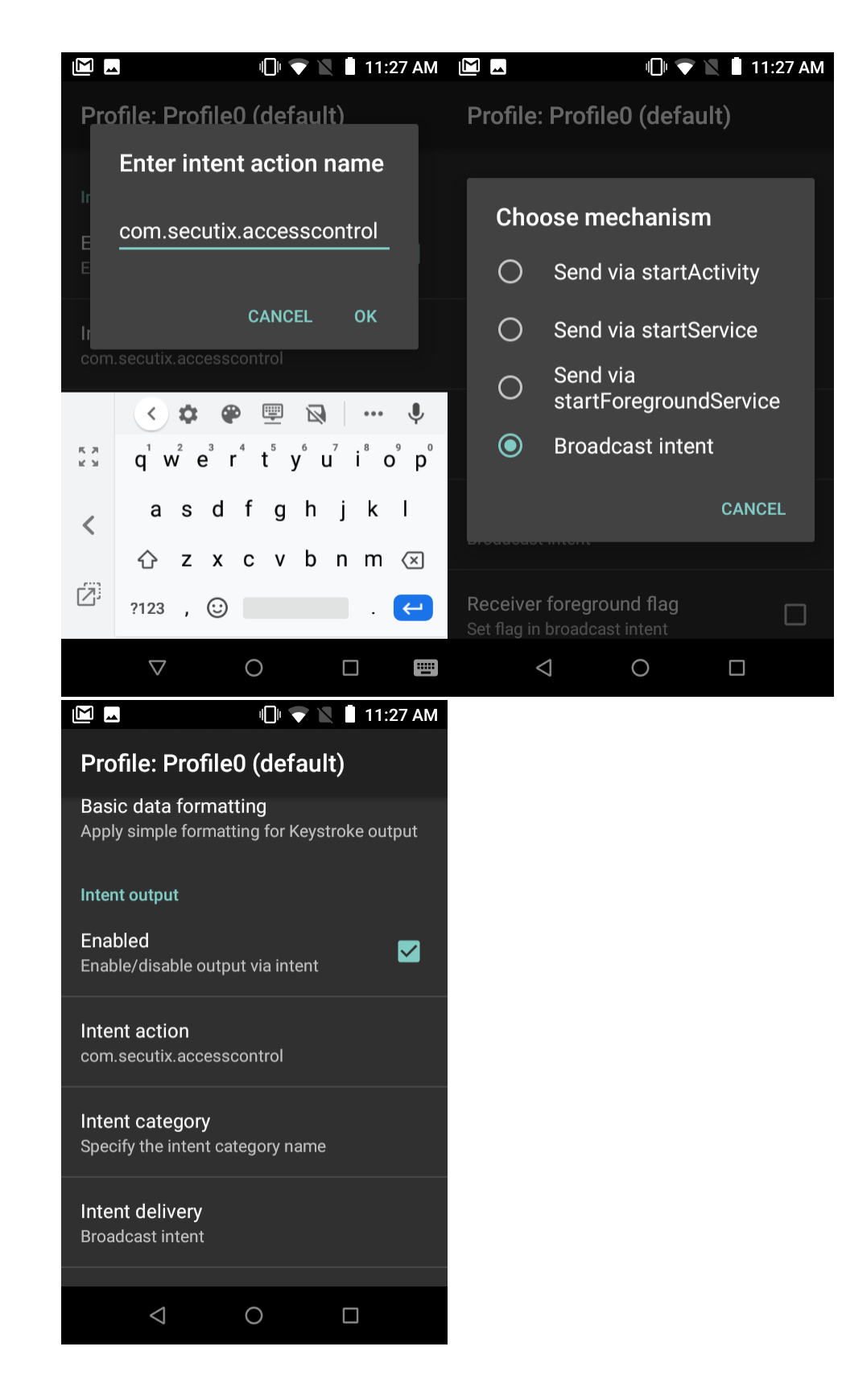

Then continue with the step in: How do I set up my Bluebird access control device?

At the step to configure the device, you will see the option to choose Scan Type, Choose Zebra Scanner and perform the scan like normal.

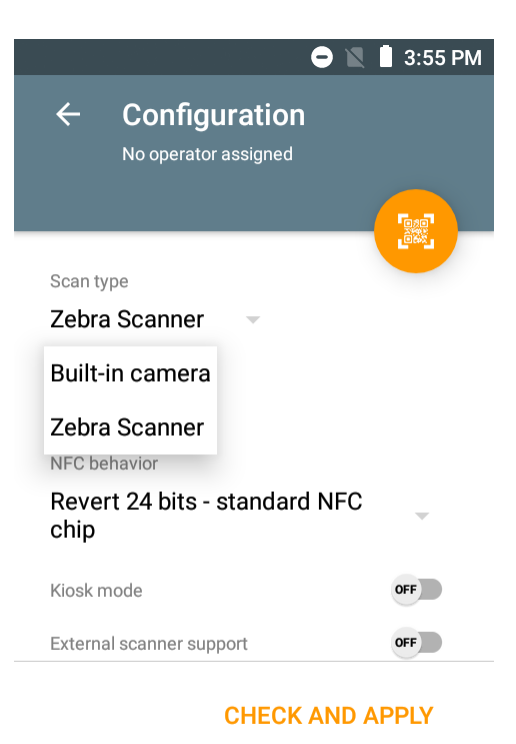

##